# PatientCo Text-to-Pay payment process

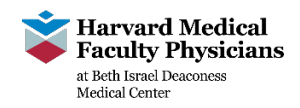

**Overview:** During the check-in process, if you have a time-of-service payment, co-payment, or prepayment, a front desk staff member will send you a text message with a link to complete your payment. Please follow the steps below.

## Steps to follow after receiving a text message:

- 1. Once you receive the text message from HMFP, please click the link. A payment window will open on your personal device's browser. The bill pay site will appear.
- 2. Please enter your name and card information, then click the "Continue" button.
  - a. When you enter your card number, depending on your device, you will be able to use Apple Pay, Google Pay, or any pre-saved credit card information within your phone.

| 9:29 -7                                                      | <b>→</b> \$ In. | 2 a billpay.demo.patientco.com | address, so a receipt can be sent to your inbox<br>upon completion of payment. Once you enter your amail information click the "Continue" button |
|--------------------------------------------------------------|-----------------|--------------------------------|----------------------------------------------------------------------------------------------------|
| +1 (404) 509-0609                                            | 8               | C DAVIDSON HEALTHCAR           | RE Elementation, cick the <b>Continue</b> botton.                                                                                                |
| Text Message<br>Today 9-29 PM                                |                 |                                | Note: If you would like a hard copy receipt, plea let the check-in staff know.                                                                   |
| Please complete your paymen<br>Davidson Healthcare: https:// | it to           | How would you like to pay?     | 2                                                                                                    |
| demo.pa.tient.co/72G9XxDE                                    |                 | First Name                     | 6:45 7                                                                                                    |
|                                                              |                 |                                | 🗚 🔒 pineapple-billpay.demo.patientco.com 🖒                                                                                                    |
|                                                              |                 | Last Name                      | 3 DICAL GROUP OF AMERICA                                                                                                    |
|                                                              |                 | Card Number                    |                                                                                                    |
|                                                              |                 | MM / YY                        |                                                                                                    |
|                                                              |                 | CVV                            | Where should we send your receipt?                                                                                                    |
|                                                              |                 |                                | Email Address                                                                                                    |
|                                                              |                 | Continue                       |                                                                                                    |
| Text Message                                                 |                 |                                |                                                                                                    |
|                                                              | 0 🕐 💽           |                                | Continue                                                                                                    |
|                                                              |                 |                                |                                                                                                    |

- 4. Once you have entered in your payment information and email address, you will see a confirmation page. Please review the payment information, and then click the **"Terms of Use"** checkbox.
  - a. If the payment amount is not correct, please let the front desk staff know and they will send you a new link with the updated payment amount.
  - b. To complete the transaction, click the "Process Payment" button.
- 5. If your payment is successful, you will see a success message in the web browser, and will also be texted a confirmation message.

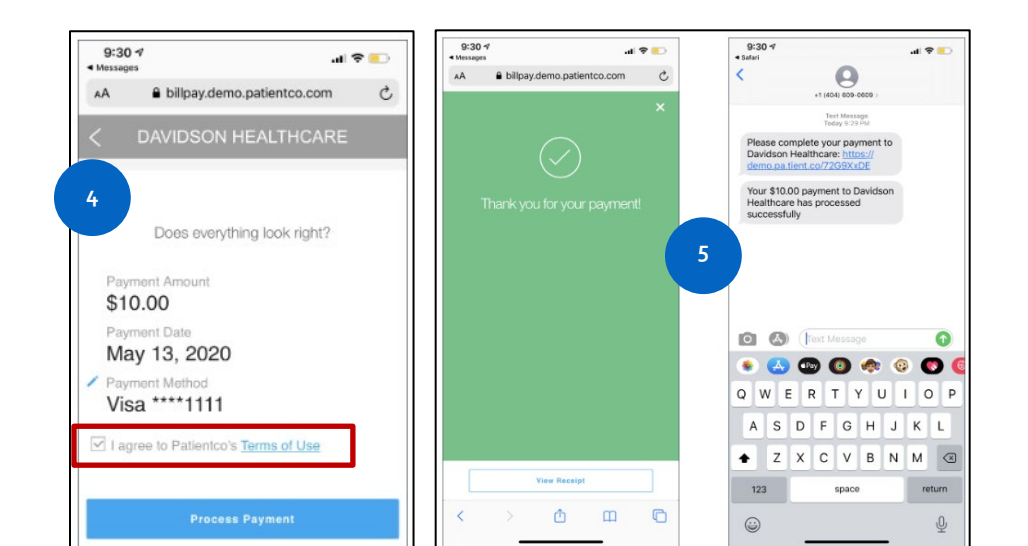

# PatientCo Text-to-Pay FAQ

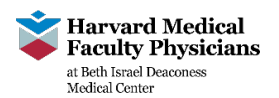

## Frequently asked questions

## 1. Can I split my payment across multiple credit cards?

Yes. You will receive multiple text messages, with one text message per credit card, with the split amount.

### 2. If I cannot stay for the appointment, or if my physician cannot see me, can I receive a refund for my credit card payment?

Yes. Please see the front desk staff to request a refund. The refund might take several business days to appear on your credit card balance depending on how quickly your credit card issuer processes the transaction and credits your account.

### 3. Can I pay with cash or check if I cannot use the text to pay link?

No. HMFP only accepts time of service payments, such as a copay or prepayment, via Text-to-Pay at this time. If you cannot make the payment during your appointment, you will receive a future statement in the mail.

#### 4. Can I make a payment on an outstanding HMFP statement balance at the front desk?

At this time, the check-in team will not be collecting payments for previous outstanding balances. Please use the URL found on your statement, or contact the phone number provided on the statement for assistance.

#### 5. If I have an international cell phone number, will I be able to use that number to make a payment?

No. At this time, you cannot make a payment using an international phone number, or make a payment if you are physically located outside of the United States. The Mobile Pay feature currently does not have the option of adding different country codes. You will receive a future statement for any balance you may have.